2024 HCV HAP Set Aside

# CLICK HERE FOR A LINK TO THE HCV HAP SET-ASIDE/SPECIAL FEES DOCUSIGN VIDEO TUTORIAL

Please carefully review the below instructions for applying to the HCV HAP Set-aside and/or Special Fees to avoid automatic denials for incorrect/incomplete submissions.

#### **DocuSign Instructions**

- 1. PHAs will access the category specific links at the bottom of this document to apply for the HCV HAP Set-aside and/or Special Fee funding based on requirements listed under each category within the annual PIH HCV Funding Implementation Notice.
  - a. Click the applicable HCV HAP Set-aside/Special Fee Application Appendix (C-D, F-K) link(s) provided on Page 13 of this document.
  - b. The DocuSign PowerForm Signer Information page will appear in a new window.
- 2. The PHA point of contact (POC) will enter their full name and email address as the "PHA Staff", as well as entering the PHA's Executive Director (ED) (or delegee) full name and email address on the initial screen for each appendix.

<u>NOTE</u>: Ensure the spelling of full names and email addresses are accurate before continuing with the application process as edits cannot be made to this information after moving to the next screen.

3. The PHA Staff will then click "BEGIN SIGNING".

|                                                                                                    |                                                                                                    | BEGIN SIGNING                                                                        | () HELP |
|----------------------------------------------------------------------------------------------------|----------------------------------------------------------------------------------------------------|--------------------------------------------------------------------------------------|---------|
|                                                                                                    |                                                                                                    |                                                                                      |         |
|                                                                                                    |                                                                                                    |                                                                                      |         |
| PowerFo                                                                                               | rm Signer Information                                                                                                    |                                                                                      |         |
| If you are the<br>the Executive<br>the HCV Set-/<br>screen. Once<br>Director will re<br>submission to | PHA Staff, please input your informa<br>Directors information. Additionally,<br>iside Application Appendix F form o<br>completed by you, the PHA Staff, th<br>ceive an email to review and sign th<br>HUD. | ation below and<br>please complete<br>on the next<br>he PHA Executive<br>he form for |         |
| Please enter y                                                                                        | our name and email to begin the sig                                                                                                    | gning process.                                                                       |         |
| PHA Staff                                                                                             |                                                                                                    |                                                                                      |         |
| Your Name: *                                                                                          |                                                                                                    |                                                                                      |         |
| Jane Doe                                                                                              |                                                                                                    |                                                                                      |         |
| Your Email: *                                                                                         |                                                                                                    |                                                                                      |         |
| Jane.Doe@p                                                                                            | halorg                                                                                                    |                                                                                      |         |
| Please provid<br>signers neede                                                                        | e information for any other<br>d for this document.                                                                                                    |                                                                                      |         |
| Executive [                                                                                           | Director                                                                                                    |                                                                                      |         |
| Name: *                                                                                               |                                                                                                    |                                                                                      |         |
| Jim Nasium                                                                                            |                                                                                                    |                                                                                      |         |
| Email: *                                                                                              |                                                                                                    |                                                                                      |         |
| Jim.Nasium                                                                                            | 2pha.org                                                                                                    |                                                                                      |         |
|                                                                                                    |                                                                                                    |                                                                                      |         |
|                                                                                                    |                                                                                                    |                                                                                      |         |
|                                                                                                    | BEGIN SIGNING                                                                                                    |                                                                                      |         |

2024 HCV HAP Set Aside

4. After the PHA Staff clicks **"BEGIN SIGNING"**, DocuSign will open a window for the PHA Staff to review and act on the Application Appendix. If prompted, the PHA Staff must click the electronic records and signatures agreement checkbox to move forward in the application process.

#### Example: HCV HAP Set-Aside

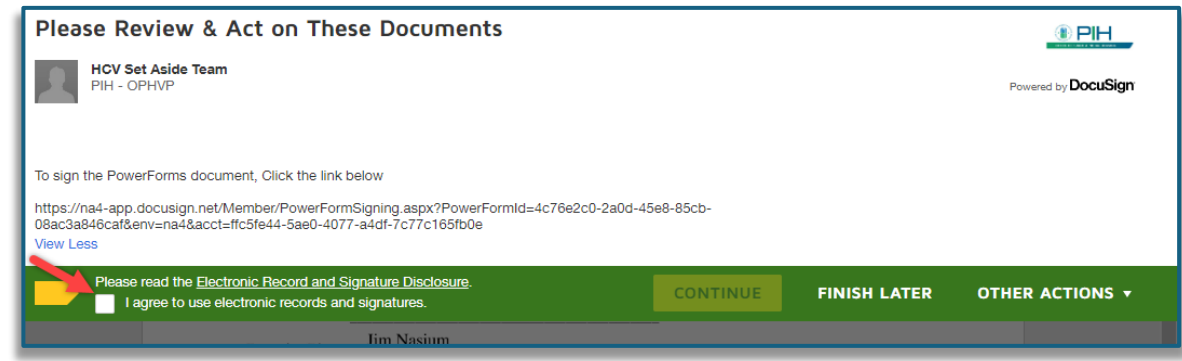

#### Example: Special Fees

| Please Review & Act on These Documents                                                                                   |          |              | ()) PIH                       |
|----------------------------------------------------------------------------------------------------|----------|--------------|-------------------------------|
| Special Fees<br>PIH - OPHVP                                                                                              |          |              | O HAR CHARLIC & RESAL HOUSING |
| -                                                                                                    |          |              | Powered by P docusign.        |
|                                                                                                    |          |              |                               |
| ww.More                                                                                                    |          |              |                               |
| Please read the <u>Electronic Record and Signature Disclosure</u> .<br>I agree to use electronic records and signatures. | CONTINUE | FINISH LATER | OTHER ACTIONS -               |

#### 5. The PHA Staff will then click "CONTINUE".

#### Example: HCV HAP Set-Aside

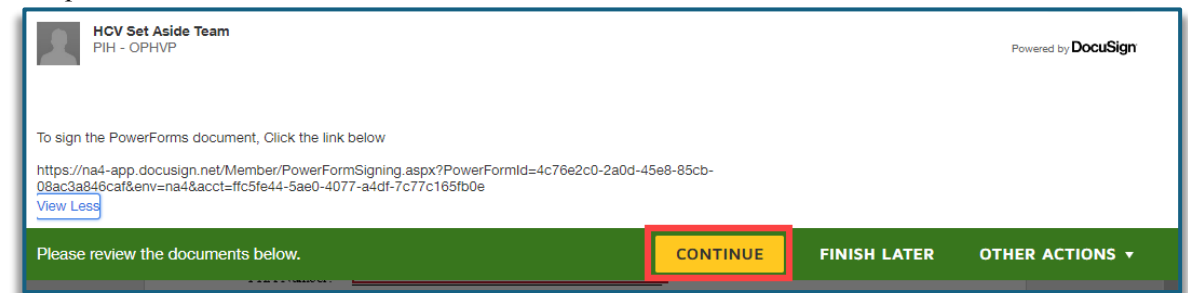

| Special Fees<br>PIH - OPHVP                                                                                                  |          |              | Powered by P docusign |
|----------------------------------------------------------------------------------------------------|----------|--------------|-----------------------|
| View More                                                                                                    |          |              |                       |
| Please read the <u>Electronic Record and Signature Disclosure</u> .           Ignee to use electronic records and signatures | CONTINUE | FINISH LATER | OTHER ACTIONS •       |

2024 HCV HAP Set Aside

6. The PHA Staff will click "START" and enter the PHA name, PHA Number (PHA 5-Digit Code), and complete all applicable data fields.

| Example: | HCV | 'HAP | Set-Aside |
|----------|-----|------|-----------|
|----------|-----|------|-----------|

| Please review the documents below     | N.                                                                                                    |                                                                                                    | FINISH                                                                                                    | FINISH LATER                                                                                                    | OTHER ACTIONS + |
|---------------------------------------|----------------------------------------------------------------------------------------------------|----------------------------------------------------------------------------------------------------|----------------------------------------------------------------------------------------------------|----------------------------------------------------------------------------------------------------|-----------------|
|                                       |                                                                                                    | @ @ ±∗ <b>=</b> Ø                                                                                                    |                                                                                                    |                                                                                                    |                 |
| START DocuSign Envelop                | pe ID: 419F7ADB-D677-4753-AC5C-C6<br>ppendix G<br>Y 2024 Housing Choice Voucher<br>nforeseen Cir Required - Please<br>- Unforeseen PHA                                                                                                    | 844ACCFBAE1<br>over your cursor over field<br>are optional or includ<br>togram Application for \$200 Millio<br>type the name of your fainstream                                                                                                    | ds to see if the<br>e a tooltip<br>m HAP Set-Aside for<br>Youcher HAP Set-Asid                                                                                     | y<br>Category 2a –<br>de for Category                                                                                           |                 |
| N<br>PI<br>E                          | ame of PHA:                                                                                                    | ALL THAT APPLY BELOW: Selec                                                                                                    | Fields with<br>borders are re<br>the checkbox next to                                                                                                    | red<br>equired<br>Mainstream                                                                                                    |                 |
|                                       | Category 2: Unforeseen Category 2: Unforeseen                                                                                                    | depending on which voucher program ty<br>oox next to each option is checked.<br>Circumstances for the HCV Program<br>Circumstances for Mainstream Vouch                                                                                                    | ype the PHA, intends to<br>1.<br>ers.                                                                                                    | apply. When                                                                                                    |                 |
| R<br>In<br>C<br>ex<br>I a<br>fa<br>ar | equirements and deadline dates and<br>inplementation Notice.<br>his certification must be signed b<br>ertification: I, Jim Nasium<br>sperienced increased renewal costs<br>additionally hereby certify that all the<br>companiment herewith, is true and<br>lse statement is subject to criminal<br>id administrative penalties (18 U.S. | for each of the above categories are in<br>by the appropriate PHA official and ro<br>, hereby certify that the HCV<br>due to per-unit cost increases in CY 20<br>the information stated herein, as well as<br>d accurate. Warning: Anyone who know<br>and/or civil penalties, including confin<br>i.C. §§ 287, 1001, 1010, 1012; 31 U.S.C | eturned.<br>V Program and/or Main<br>24 due to the unforesee<br>any information provision<br>vingly submits a false<br>ement for up to 5 years<br>\$ \$729, 3802). | of the 2024 HCV<br>stream Vouchers<br>en circumstances.<br>ded in the<br>laim or makes a<br>fines, and civil<br>Click to Upload | ł               |
| Ja<br>PI<br>Si                        | nne Doe<br>HA Point of Contact<br>gnature of Executive Director                                                                                                    | Jane.Doe@pha.or<br>PHA Point of Contact<br>Date                                                                                                    | g<br>Email                                                                                                    | Attachments as<br>applicable per<br>the Notice                                                                                  | 5               |
| J<br>E<br>Ph                          | im Nasium<br>xecutive Director Name<br>IA Staff and ED inforr<br>based upon previ                                                                                                    | Contact Phone Number<br>mation is pre-populated<br>ious screen entry                                                                                                    | er                                                                                                    | Cepterval                                                                                                    |                 |
|                                       |                                                                                                    |                                                                                                    |                                                                                                    |                                                                                                    |                 |

# **DocuSign Instructions and Application Links** 2024 HCV HAP Set Aside

| Please review th | ne documents below. FINISH FINISH LATER OTHER ACTIONS -                                                                                                    |
|------------------|----------------------------------------------------------------------------------------------------|
|                  | Q Q ± ■ 0                                                                                                    |
| START            | Appendix C   Application for S30 Million Set: Auge: C (2014 Hustine Choice Vancher Program Hover your cursor over fields to see if they are optional or include a tooltip Mane of PHA (1000 Here) Mane of PHA (1000 Here) Disaster: randow CHATA APPLA Disaster: Related Disaster-Related CHOP(FH) I obstarter-Related Disaster-Related Choice of the 2024 Implementation notice. Numentation requirements and deadlines for each of the above categories are included in taganged of the 2024 Implementation notice. Numentation requirements and deadlines for each of the above categories are included in taganged of the 2024 Implementation notice. Numentation requirements and deadlines for each of the above categories are included in taganged of the 2024 Implementation notice. Choice Number of the 2024 Implementation notice. Choice Number of the 20                                                                                                    |
|                  | PHA Staff and/or ED information is pre-<br>populated based upon previous screen entry populated based upon previous screen entry populated based upon populated based upon populated based upon populated based upon populated based upon populated based upon populated based upon populated based upon populated based upon populated based upon populated based upon populated based upon populated babsed upon populated based upon populated based upon populated bab |
|                  | Signature of Executive Director and Date       John Doe       PHA Point of Contact Name and Phone Number                                                                                                    |

2024 HCV HAP Set Aside

7. Next, select the paperclip to upload supporting documents, <u>if required by the notice</u>. A window will appear; select "UPLOAD A FILE". Then find and select the applicable document and click "OPEN". Multiple documents can be added as applicable to the requirements described within the notice. Once the applicable documents are attached, select "DONE". The attached documents will now display at the bottom of the application.

**IMPORTANT!!!** To avoid starting the application over, ensure attachments are correct and final prior to upload, as they cannot be revised nor removed once the application/appendix is submitted for the ED to review and sign. Attachments must be related to the appendix/category the PHA is submitting and be required per the notice. Any unrelated attachments will not be reviewed.

**NOTE:** All attachments will be converted into PDFs regardless of the type of document PHAs attach. Please check the formatting on attachments, especially Excel documents prior to uploading them to your application(s). Excel documents need to be fit to the page before attaching. Additionally, ensure no special characters are included in your file name (examples of special characters to avoid in the naming convention for attached documents can include but may not be limited to: #, %, &,  $\{,\}, \setminus, /, <$ , >, \*, ?, \$, !, `, ``, ..., @, +, `, !, and/or =.

| Done! Select Finish to send the completed de                                                                                             | cumont                                                         |                        | LATER OTHER ACTIONS |
|----------------------------------------------------------------------------------------------------|----------------------------------------------------------------|------------------------|---------------------|
|                                                                                                    | Upload Attachment                                              | ×                      |                     |
| DocuSign Envelope ID: FDF3<br>Appendix<br>CY 2023 He<br><u>Unforesen</u><br>2 – <u>Unfores</u><br>Name of PH<br>PHA Numbe<br>Executive D | Sample Upload.pdf<br>1 page - Upload Complete<br>UPLOAD A FILE | ×<br>Iy 2a-<br>Dategor | 7                   |

8. Once the PHA Staff completes all fields and attaches all required documents (if applicable), click the "FINISH" button.

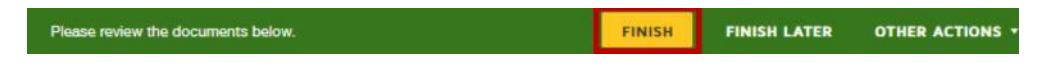

9. If the PHA Staff is submitting either HCV HAP Set-Aside Funding Application Appendix I or Appendix J to request funding for multiple projects, <u>the PHA Staff must repeat steps 1-8 above</u> to submit a separate Appendix per applicable project and attach the required documents to the matching project Appendix.

2024 HCV HAP Set Aside

10. PHA Staff may now save a copy of their application by selecting "**DOWNLOAD**" or "**PRINT**". The PHA Staff portion of the application is now complete, and the application will be routed to the PHA ED for final review and electronic signature. Select "**CLOSE**" to review the completed submission.

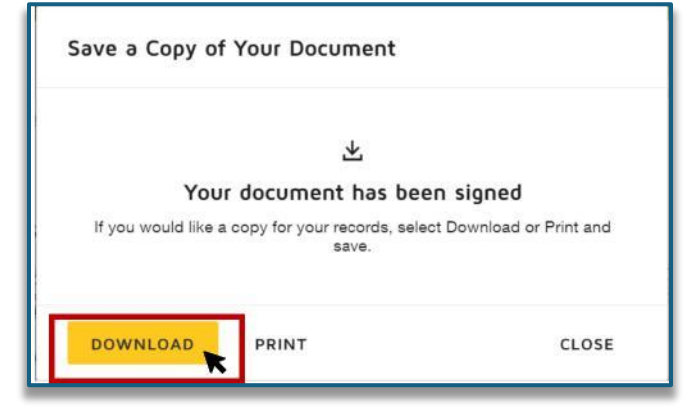

11. DocuSign will immediately send the PHA ED a document link via email from <u>Set-asideApplications@hud.gov</u> for an HCV HAP Set-Aside application or from <u>SpecialFees@hud.gov</u> for a Special Fee application. The ED will click the "**REVIEW DOCUMENTS**" link to open the application, review, add additional information, approve, and sign electronically to complete the application submission process. The ED will not be able to remove attachments included by the PHA Staff; however, they will be able to add attachments. If there are issues with the attachments, the PHA must start the application process over.

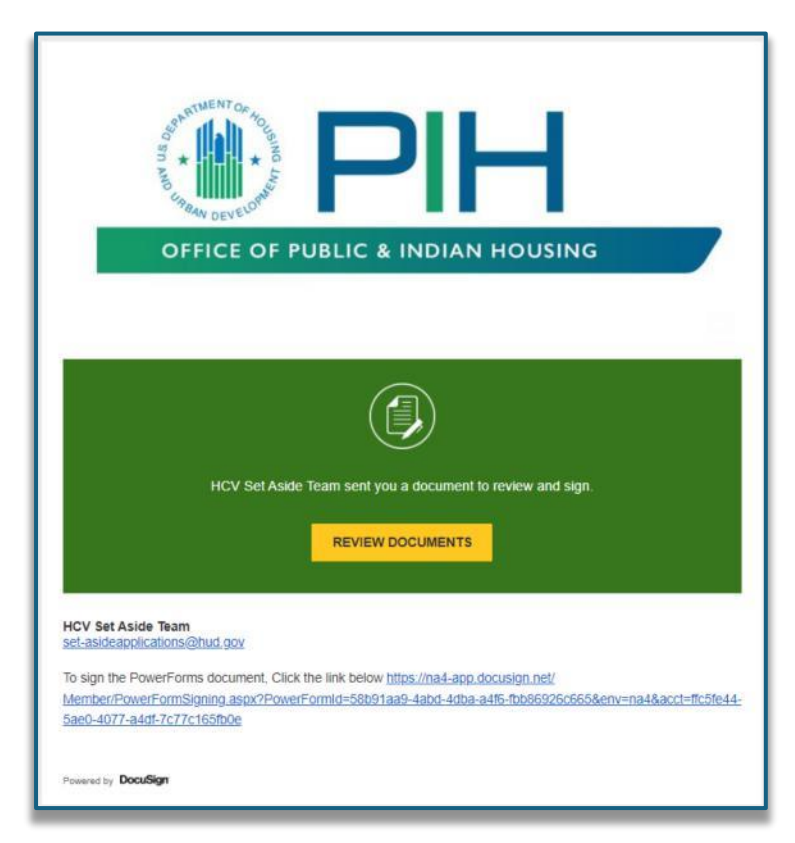

<u>NOTE</u>: The PHA Staff will receive an email notification that his/her tasks are complete at the same time the ED receives the email notification with link to complete the application.

2024 HCV HAP Set Aside

12. If prompted, the PHA ED will agree to use electronic records and signatures by selecting the box. The ED will then click "CONTINUE".

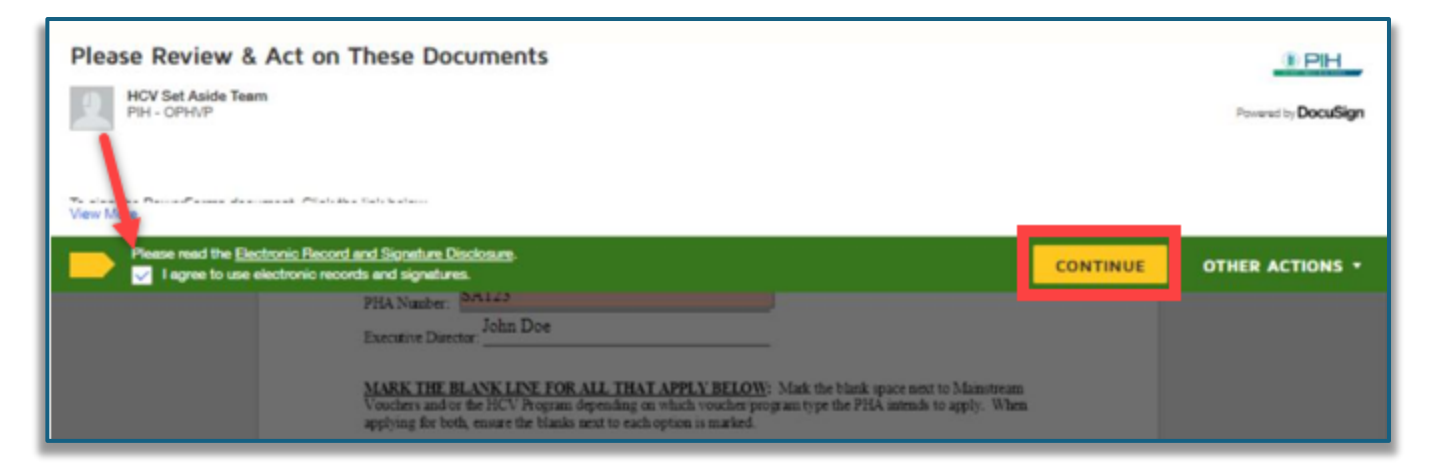

13. The ED will review and, if needed, update the data fields completed by the PHA Staff and upload additional attachments. Contact phone number and electronic signature are among the required fields.

**NOTE:** All attachments will be converted into PDFs regardless of the document format PHAs attach. Please check the formatting on attachments, especially Excel documents, prior to uploading them to your application(s). Excel documents need to be fit to the page before attaching. Additionally, ensure no special characters are included in your file name (examples of special characters to avoid in the naming convention for attached documents can include but may not be limited to: #, %, &, {, }, /, <, >, \*, ?, \$, !, `, ``, @, +, `, |, and/or =.

**IMPORTANT!!!** To avoid starting the application over, ensure attachments are correct and final prior to uploading them as they cannot be changed or removed once uploaded. Excel documents need to be fitted to page and saved as landscape orientation before attaching. Attachments must be related to the appendix/category for which the PHA is submitting. Any unrelated attachments will not be reviewed.

2024 HCV HAP Set Aside

14. The ED will sign the application electronically, then submit the application.

# Example: HCV HAP Set-Aside

| DocuSign Er   | welope ID: 1C15CF2C-5D72-401B-AD1D-83909FB563A7                                                                                                    |                                                                                                    |
|---------------|----------------------------------------------------------------------------------------------------|----------------------------------------------------------------------------------------------------|
|               | Appendix G<br>CY 2024 Housing Choice Voucher Program Application for \$200 M<br><u>Unforeseen Circumstances</u> & Application for \$10 Million Mainstre<br>2 – <u>Unforeseen Circumstances</u>                                                                                                    | Million HAP Set-Aside for Category 2a –<br>am Voucher HAP Set-Aside for Category                                                                 |
|               | Name of PHA: Sample PHA Name                                                                                                    |                                                                                                    |
|               | PHAN PH123                                                                                                    |                                                                                                    |
|               | Executive Director: Jane Doe                                                                                                    | Review completed fields<br>and edit as needed                                                                                                    |
|               | MARK THE BLANK LINE FOR ALL THAT APPLY BELC<br>Vouchers and/or the HCV Program depending on the avoust a progr<br>applying for both, ensure the checkly maxy to each check of is checked.                                                                                                    | elect the checkbox next to Mainstream<br>am type the PHA intends to apply. When                                                                  |
|               | Category 2a: Unfor seen Circumstances for the HCV Pro                                                                                                    | gram.                                                                                                    |
|               | Category 2: Unforeseen Circumstances for Mainstream Vo                                                                                                    | ouchers.                                                                                                    |
|               | Requirements and deadline dates for each of the above categories a<br>Implementation Notice.                                                                                                    | are included in Section 12 of the 2024 HCV                                                                                                    |
|               | <u>Certification</u> must be signed by the appropriate PHA official a <u>Certification</u> : I,         Jane Doe           experienced increased renewal costs due to per-unit cost increases in C                                                                                                    | <u>nd returned</u> .<br>HCV Program and/or Mainstream Vouchers<br>Y 2024 due to the unforeseen circumstances.                                    |
|               | I additionally hereby certify that all the information stated herein, as we<br>accompaniment herewith, is true and accurate. Warning: Anyone who<br>false statement is subject to criminal and/or civil penalties, including co<br>and administrative penalties (18 U.S.C. §§ 287, 1001, 1010, 1012; 31 U | ell as any information provided in the<br>knowingly submits a false claim or makes a<br>onfinement for up to 5 years, fi<br>J.S.C. §3729, 3802). |
|               |                                                                                                    | additional                                                                                                    |
|               | Jim Nasium Jim.Nasium                                                                                                    | i@pha.org Documents if                                                                                                    |
| Click to sign | PHA Point of Contact<br>↓ PHA Point of Co<br>4/24/2024                                                                                                    | ntact Email                                                                                                    |
|               | Signature of Executive Director Date                                                                                                    | <b>1</b>                                                                                                    |
|               | Jane Doe                                                                                                    |                                                                                                    |
|               | Executive Director Name Contact Phone N                                                                                                    | iumber                                                                                                    |
|               | Add a contact                                                                                                    | t number                                                                                                    |
|               |                                                                                                    |                                                                                                    |

# **DocuSign Instructions and Application Links** 2024 HCV HAP Set Aside

| START           | Appendix C<br>CY 2024 Housing Choice Voucher Program<br>Special Fees                                                                                                    |
|-----------------|----------------------------------------------------------------------------------------------------|
|                 | Application for \$30 Million Set-Aside for some Categories of Special Fees <u>FUP/FYI;</u><br><u>Disaster</u> ; and/or <u>SAFMR</u>                                                                                                    |
|                 | Name of PHA: Sample PHA<br>PHA Number: PH123<br>Executive Director: Jane Doe                                                                                                    |
|                 | CHECK ALL BOXES THAT APPLY                                                                                                    |
|                 | FUP/FYI     Disaster-Related                                                                                                    |
|                 | SAFMR:<br>a. SAFMR adoption (see note*)<br>b. SAFMR-based payment exception standard (see note*)                                                                                                    |
|                 | Documentation requirements and deadlines for each of the above categories are included in<br>Paragraph 6 of the 2024 Implementation notice.                                                                                                    |
|                 | *Note – Both categories of SAFMR require the submission of attachments with this appendix.                                                                                                    |
|                 | This certification must be signed by the appropriate PHA official and returned.<br><u>Certification</u> : I hereby certify that all the information stated herein is true and accurate. I also<br>certify that my PHA needs this additional funding for the special fee category(ies) identified<br>within this application appendix and that additional administrative fees made available through<br>the 2024 Implementation Notice will be used for eligible purposes per the category(ies) celected<br>in this appendix. I additionally certify that should funding be awarded under<br>special fee categories per this appendix, that I will keep clear and organized<br>awarded the funds were spent should HUD request to review the outcomes of<br>Warning: Anyone who knowingly submits a false claim or makes a false state<br>criminal and/or civil penalties, including confinement for up to 5 years, fines<br>additional to 5 years, fines<br>additional |
| Olials to align | <b>y</b> 5/2/2024                                                                                                    |
| Click to sign   | Signature of Executive Director and Date                                                                                                    |

2024 HCV HAP Set Aside

First time DocuSign users may be prompted to adopt an electronic signature. The default option is to use a cursive font; the user may change the signature style to a different font, if desired.

| Jontirm your name, initials, and signature.                                                                                                    |                                                                                                    |
|----------------------------------------------------------------------------------------------------|----------------------------------------------------------------------------------------------------|
| Required                                                                                                    |                                                                                                    |
| Full Name*                                                                                                    | Initials*                                                                                                    |
| John Doe                                                                                                    | JD                                                                                                    |
| John Doe JD                                                                                                    |                                                                                                    |
| 5EB853F4576D415                                                                                                    |                                                                                                    |
| By selecting Adopt and Sign, I agree that the signature and initials will be the e<br>my agent) use them on documents, including legally binding contracts - just th | exctronic representation of my signature and initials for all purposes when I (or<br>is same as a pen-and-paper signature or initial. |

Below are examples of other electronic signature options (draw, upload). All formats will be accepted.

| Adopt Your Signature                                                                                                    | ×                                                                             | Adopt Your Signature                                                                                                    |                                                                                                    |
|----------------------------------------------------------------------------------------------------|-------------------------------------------------------------------------------|----------------------------------------------------------------------------------------------------|----------------------------------------------------------------------------------------------------|
| Confirm your name, initials, and signature.<br>"Required<br>Full Name"                                                                                                    | Initiala"                                                                     | Confirm your name, initials, and signature.<br>* Required<br>Full Hame*<br>John Doe                                                                                                    | knitato"<br>JO                                                                                                    |
| John Doe<br>SELECT STYLE DRAW UPLOAD                                                                                                    | JD                                                                            | SELECT STYLE DRAW UPLOAD                                                                                                    |                                                                                                    |
| John D.                                                                                                    | Clear                                                                         | UPLOAD YOUR SIGNATURE                                                                                                    |                                                                                                    |
| By seecting Adopt and Sign, I agree that the signature and initias will be the electronic representation of in<br>my agent use them on documents, including legally binding contracts - just the same as a pen-and-paper<br>ADOPT AND SIGN CANCEL | y signature and initials for all purposes when I (pr<br>signature or initial, | For herr results use an image their a 400 x 140 pixels  <br>By selecting Aboot and Sign I legate that the signature and initials will be the<br>my againt use them on accuments, including legally browing contents: - just | e electronic representation of my signature and initials for all purposes when I pr<br>the same as a pon-anti-paper signature or initial. |
| ADOPT AND SIGN CANCEL                                                                                                    |                                                                               | ADOPT AND SIGN CANCEL                                                                                                    |                                                                                                    |

15. Once all fields are completed, required documents are attached, and the PHA ED has signed the document; select the **"FINISH"** button.

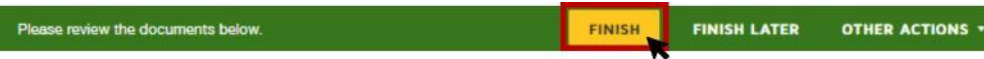

16. The PHA ED may now save a copy of their application by selecting **"DOWNLOAD"** or **"PRINT"**. Select **"CLOSE"** to review the completed submission.

| 之                                                     |                          |
|-------------------------------------------------------|--------------------------|
| Your document has been                                | en signed                |
| If you would like a copy for your records, sele save. | ot Download or Print and |
|                                                       |                          |
|                                                       | CI 055                   |

2024 HCV HAP Set Aside

17. DocuSign will send an email confirmation to the PHA ED and a copy to the PHA Staff.

## Example: HCV HAP Set-Aside

| FY 23 Appendix G.docx.pdf<br>434 KB |                                                                       |
|-------------------------------------|-----------------------------------------------------------------------|
|                                     | State of the All OF FORMER PIPE                                       |
|                                     | OFFICE OF PUBLIC & INDIAN HOUSING                                     |
|                                     |                                                                       |
|                                     |                                                                       |
|                                     | Your document has been completed                                      |
|                                     | VIEW COMPLETED DOCUMENT                                               |
|                                     | HCV Set Aside Team<br>set-asideapplications@hud.gov                   |
|                                     | All parties have completed 2023 HCV Set Aside Application Appendix G. |

| Appendix C.docx.pdf<br>453 KB | <ul> <li>Appendix C - Sample SAFMR.pdf</li> <li>179 KB</li> </ul>                  |
|-------------------------------|------------------------------------------------------------------------------------|
|                               | SUSANTINENT OF HOUSE PILA                                                          |
|                               | OFFICE OF PUBLIC & INDIAN HOUSING                                                  |
|                               |                                                                                    |
|                               |                                                                                    |
|                               | Your document has been completed                                                   |
|                               |                                                                                    |
| Special Fee<br>SpecialFees    | s<br>@hud.gov                                                                      |
| All parties h                 | ave completed Complete with DocuSign: 2024 HCV Special Fee Application Appendix C. |

2024 HCV HAP Set Aside

18. Please be careful to avoid submitting duplicate applications.

**<u>NOTE</u>**: Only the most recently received version of the application will be reviewed, while the older duplicate versions will automatically be disregarded.

19. As mentioned in Step 1 at the beginning of this document, the PHA will complete this process for every appendix/category.

**NOTE:** For issues submitting applications, please reach out to the appropriate mailbox:

- a. <u>ShortfallInquiries@hud.gov</u> for issues or questions related to Appendix F for Category 1, the Shortfall category of the Set-aside.
- <u>b.</u> For technical issues related to all other categories of the HAP Set-aside, Appendices G through K, please write to <u>Set-asideInquiries@hud.gov</u>. This mailbox is available for technical issues related to set-aside applications only. Emails unrelated to set-aside technical issues will not be reviewed.
- c. <u>SpecialfeeInquiries@hud.gov</u> for technical issues submission issues only related to special fee applications for Appendix C or Appendix D.
- 20. Incomplete applications will not be considered for eligibility. DocuSign will not process applications without signatures; therefore, HUD will not receive them for review. Executive Directors will receive a confirmation email from the DocuSign system within the same day as the submission.
- 21. Once all applications have been reviewed and award determinations have been made, notification will be sent to PHAs.

2024 HCV HAP Set Aside

# Links To Special Fee Application Appendices:

<u>APPENDIX C</u>, Special Fees – FUP/FYI, Disaster and/or SAFMR

APPENDIX D, Special Fees – Secretary's Discretion

# Links To HAP-Set-aside Application Appendices:

<u>APPENDIX F</u>, HAP Set Aside Category 1 – Shortfall (HCV and Mainstream)

<u>APPENDIX G</u>, HAP Set Aside Category 2a – Unforeseen Circumstances (HCV and Mainstream)

# <u>APPENDIX H.</u> HAP Set Aside Category 2b – Portability, Category 3a – Project-Based Vouchers, Category 3b – MTW Expansion Agencies, Category 4 – HUD-VASH, Category 5 – Lower-than-average Leasing, and Category 7 – NLT Inspection Withheld Housing Assistance Payments <u>APPENDIX H NOTES:</u>

- The only category that requires an attachment with the submission of Appendix H is Category 7 NLT Inspection Withheld Housing Assistance Payments. The required attachments for Category 3a – PBV and Category 3b – MTW Expansion Agencies, must be provided with Appendix I and/or J, as instructed per section 11 of the 2024 HCV Implementation Notice.
- PHAs applying for more than one category within Appendix H, must select all the categories for which they intend to apply before submitting the application form.
- As a reminder, when duplicate submissions are received for the same Appendix, only the most recently received version of that Appendix/Application will be accepted/reviewed.

#### APPENDIX I, HAP Set Aside Category 3a – PBV – Project Data APPENDIX I NOTE:

• PHAs must submit one Appendix I per applicable project and attach the required documents to the matching project appendix.

#### <u>APPENDIX J.</u> HAP Set Aside Category 3b – MTW Expansion Agencies – Project Data (Non-PBV) <u>APPENDIX J NOTE:</u>

• PHAs must submit one Appendix J per applicable project and attach the required documents to the matching project appendix.

<u>APPENDIX K</u>, HAP Set Aside Category 6 – Disaster